## How to Use PaperCut to monitor and restrict printing

- 1. Accessing PaperCut
- 2. Managing Users
- 3. Managing Printers and monitoring jobs
- 4. Creating Reports
- 5. Management and Access Rights

## 1. Accessing PaperCut

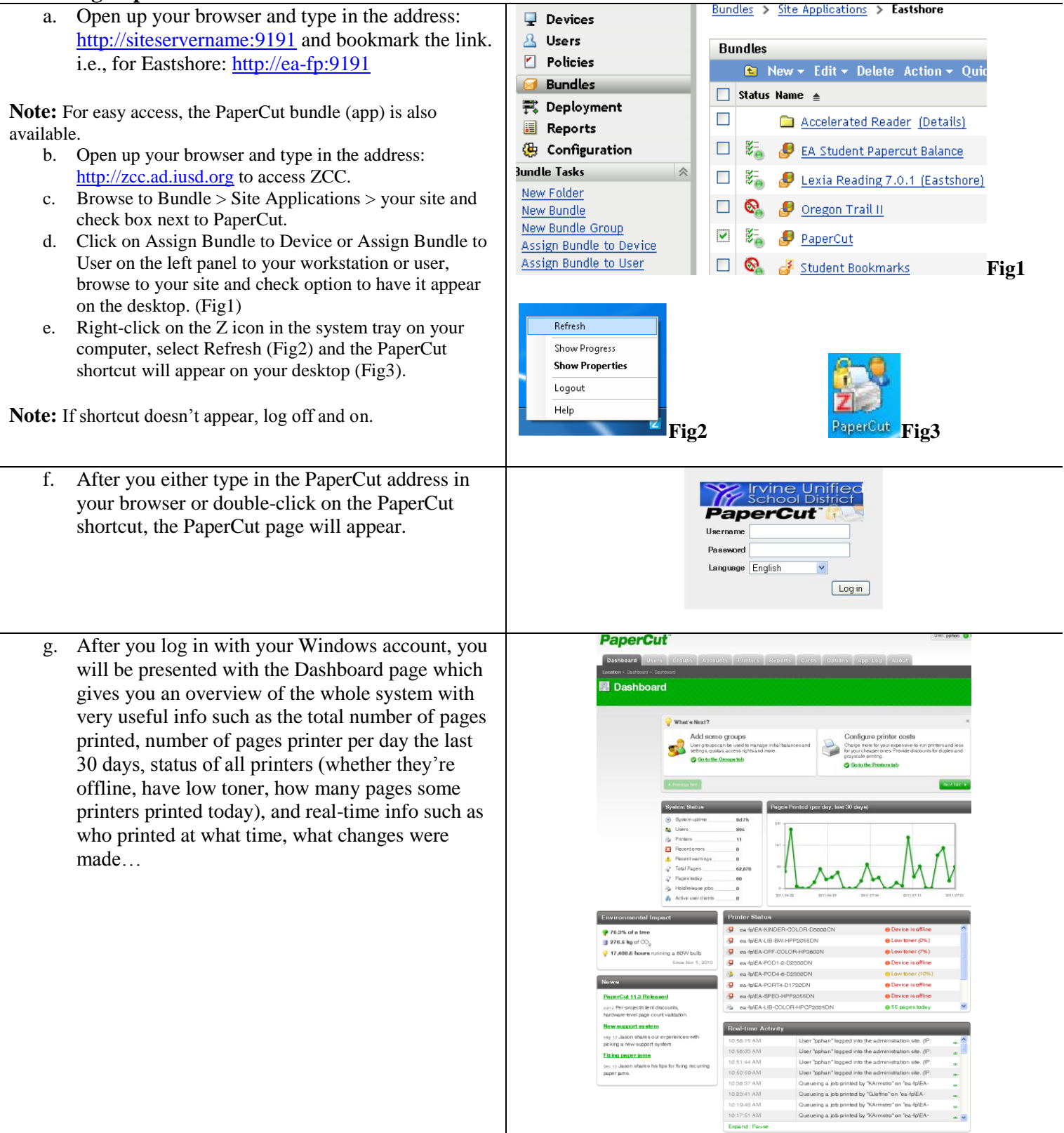

#### Clicking on the Users tab at the top will display a. the list of users with their username, full name, balance, status (restricted or not), number of pages printed and the number of jobs processed. Quick find Go Clear 🔍 Show Filte **Note:** users must be restricted for filters or restrictions () 1 2 3 4 5 6 7 () to be applied. 17abd 8 17ado Jawad Addal \$48.50 Yes 54 27 a 17ahndavid David Ahn \$49.70 Yes 14 \$48.50 17ajiromia 25 Mia Ajiro Yes 32 a 17alexandemya Nya Alexander \$48.40 Yes 42 34 a 17arguelleandrew Andrew Arguelles \$48.60 Yes 29 a 17baikanthony Anthony Baik \$48.80 Yes 26 b. To change user settings click on Bulk user actions Actione under Actions section on the left. 🕸 Bulk user actions .. **Note:** To get a PDF report on the user list, click 🔁 Export/Print Export/Print. To get a PDF report on user printing 🔁 User printing - summary (last 30 in the last 30 days, click on User printing – days) summary (last 30 days) 😽 Batch import When the Bulk User Operations page appears, in C. User Selection Perform operations on users in this group 💊 the User Selection, if you want to make changes to The operations defined below will be performed on the users selected here [All Users] a group, click on [All Users] drop-down menu and [All Users] select the group you want to make changes to. and whos G-EA-LANADMINS G-EA-STAFF (Fig1) A-STUDE and whose G-IT-Network-Services G-IT-PC-Services **Note:** 5 groups should be listed by default. The 2 Fig1 groups that you mostly would want to change are the Staff or Student groups. User Selection Perform operations on users in this list If you want to make changes to a user or some The operations defined below will be performed on the users selected here users only then click on in the group drop-down menu, select *in this list* and type the username(s) (comma separated list of usernames or full names) of the user(s) (separated by comma) you want to make changes to. (Fig2) Fig2 d. The Edit credit balance section will allow you to Edit credit balance Adjust credit by change the balance for that group or list of users Adjust/Set the user's account balance \$0.00 by selecting either Adjust credit by which will add Only allow accumulation up to that amount to whatever current balance the user has (check Only allow accumulation up to either if O Set credit to you want to set a maximum balance not to go over), or by selecting Set credit to which will \$0.00 change user current balance to the new balance Transaction comment set. Click on OK at the bottom. Change settings The Change settings section will allow you to e Change restriction Restricted 🗸 🗸 change the restriction by checking box next to Modify setting sassociated with the users' Restricted account. Change overdraft Unrestricted Change restriction and selecting either Restricted or Unrestricted. Note: Only restricted users can have filters applied to them. Also, beware that when restricted users reach a zero balance then they can no longer print. So unless that is what you want, you should set a high credit balance or a low page cost so users can always print.

2. Managing Users

# 3. Managing Printers and monitoring jobs

| Mana | ging Frinters and monitoring jobs                                                                                                    |                                                                                                    |                                                                                                    |                                                                           |                                                   |                                          |            |  |
|------|----------------------------------------------------------------------------------------------------|----------------------------------------------------------------------------------------------------|----------------------------------------------------------------------------------------------------|---------------------------------------------------------------------------|---------------------------------------------------|------------------------------------------|------------|--|
| a.   | Clicking on the Printers tab will display the list of<br>printers with the page cost, whether any filters<br>have been set, the total pages printed or total jobs                                                                                                    | Printer List                                                                                                    | ng Charts Refu                                                                                                    | nds                                                                       |                                                   |                                          |            |  |
|      |                                                                                                    | Actions                                                                                                    |                                                                                                    |                                                                           |                                                   |                                          |            |  |
|      | nave been set, the total pages printed of total jobs                                                                                                    | Copy setting s from printer to<br>printer                                                                                                    | Show Filter                                                                                                    |                                                                           |                                                   |                                          |            |  |
|      | processed.                                                                                                    | <ul> <li>Reset counts on all</li> <li>Charts and statistics</li> </ul>                                                                                                    | Printer Pare Cost Eilleand Total Pares Tatal John                                                                                                    |                                                                           |                                                   |                                          |            |  |
|      |                                                                                                    | Notification options                                                                                                    | Cremplate printed                                                                                                    | \$0.10 ( <u>simple</u> )                                                  | No filters                                        | 0                                        | 0          |  |
|      |                                                                                                    | J Listall jobs                                                                                                    | ea-fpEA-KINDER-COLOR-D3000CN                                                                                                    | \$0.10 (simple)<br>\$0.10 (simple)                                        | No filters<br>Filtered (1)                        | 1,332                                    | 760        |  |
|      |                                                                                                    |                                                                                                    | ea-fp/EA-LIB-COLOR-HPCP2025DN                                                                                                    | \$0.10 ( <u>simple</u> )                                                  | Filtered (1)                                      | 8,244                                    | 3,620      |  |
|      |                                                                                                    |                                                                                                    | ea-fp/EA-OFF-COLOR-HP3600N     ea-fp/EA-POD1-2-D2330DN                                                                                                    | \$0.10 (simple)<br>\$0.10 (simple)                                        | No filters<br>Filtered (1)                        | 3,487                                    | 3,705      |  |
|      |                                                                                                    |                                                                                                    |                                                                                                    |                                                                           |                                                   |                                          |            |  |
| b.   | Clicking on a printer name will give a summary of<br>the printer configuration like IP address, toner<br>usage, options to set filters and restrictions, job<br>logs, as well as statistics on printer activity over                                                                                                    | Printer Deta                                                                                                    | ails: ea-fp\EA-LIB-B<br>Summary Advanced Chargi                                                                                                    | W-HPP205                                                                  | 5DN<br>tions Scripting                            | Job Log                                  | Statistics |  |
|      |                                                                                                    | Actions                                                                                                    | Configuration                                                                                                    | Hosted on                                                                 |                                                   |                                          |            |  |
|      |                                                                                                    | Reset Counts Simple configuration option configuration options are as                                                                                                    |                                                                                                    | vanced ea-fp<br>ble below                                                 |                                                   |                                          |            |  |
|      | different periods.                                                                                                    | Rename this printer                                                                                                    | and on the other labs.                                                                                                    | Type/Moo<br>HP Las                                                        | Type/Model<br>HP LaserJet P2055dn                 |                                          |            |  |
|      |                                                                                                    | X Delete this printer                                                                                                    |                                                                                                    | Serial number                                                             |                                                   |                                          |            |  |
|      |                                                                                                    | 🚱 View charging rules                                                                                                    |                                                                                                    | JPBF93<br>Physical                                                        | identifier                                        |                                          |            |  |
|      |                                                                                                    | View filter rules                                                                                                    |                                                                                                    | net://10                                                                  | .75.48.83                                         |                                          |            |  |
|      |                                                                                                    | View job log     View statistics                                                                                                    |                                                                                                    | Toner sta<br>Black: C                                                     | atus<br>)% <u>(update</u> )                       |                                          |            |  |
|      |                                                                                                    |                                                                                                    |                                                                                                    | Lestund                                                                   | leted on Jul 8, 2011 1                            | -15-10 AM                                |            |  |
| c.   | You also have the ability to change the cost per<br>page as well as to disable printing for a defined<br>amount of time or indefinitely by clicking on<br>Enable/Disable drop-down arrow.<br><b>Note:</b> be careful with disabling printing for any<br>period of time as this will affect any user. Let your<br>users know otherwise they will call you when they<br>cannot print. |                                                                                                    | Page cost<br>\$0.10 (sim<br>Enable/Disable<br>Enabled<br>Cable of the<br>Disable for nex<br>Disable for nex<br>Disable for nex<br>Disable for nex<br>Disable for nex<br>Disable for tw<br>Disable for 1 w<br>Disable for 1 w<br>Disable for 1 w | 10 minutes<br>30 minutes<br>hour<br>norrow<br>vek<br>seks<br>anth<br>tely |                                                   |                                          |            |  |
| d.   | The Filters & Restrictions tab will allow you to                                                                                                    | Summary                                                                                                    | Advanced Charging Filters & Res                                                                                                    | trictions Scripting                                                       | Job Log                                           | Statistics                               |            |  |
|      | save you paper and toner by restricting which group is allowed to print (Group Restriction) and                                                                                                    | Filter So<br>Specify how                                                                                                    | Filter Scope         Image: Only           Specify how filters should be applied to users.         Image: Only                                                                                                    |                                                                           |                                                   | Only apply filters to restricted users   |            |  |
|      | which group is allowed to print color (Groups<br>With Color Access), the maximum cost of print                                                                                                    | Group Restriction       □ or         Specify which groups should have access to this printer.       □ or         Groups With Color Access       □ or         Specify which groups should have access to color printing.       □ or         Maximum Cost       □ or         Filter by document cost. This filter is used to prevent users form accidently using an excessive arrount of their allowance in a single document.       □ De         Page Count       □ De         Filter by the number of pages within a document. This filter may help accomplish tasks such preventing large document on specialist high volume printers or small documents on specialist high volume printers.       □ De |                                                                                                    | Only allow the following groups to print:                                 |                                                   |                                          |            |  |
|      | job (Maximum Cost), the minimum and maximum<br>number of pages (Page Count), and the maximum<br>number of copies allowed (Maximum Copies)                                                                                                    |                                                                                                    |                                                                                                    | Only allow the fo                                                         | Only allow the following groups to print in color |                                          |            |  |
|      | whether duplex documents are allowed only<br>(Duplex Mode), whether only grayscale or color<br>jobs are allowed (Color Mode), and a very usable<br>option is the ability to prevent duplicate jobs such<br>that if a user were to print the same document<br>twice or more because the first one didn't print                                                                       |                                                                                                    |                                                                                                    | Deny print jobs based on document's cost:                                 |                                                   |                                          |            |  |
|      |                                                                                                    |                                                                                                    |                                                                                                    | Deny print jobs based on number of pages: Minimum: Maximum: 0             |                                                   |                                          |            |  |
|      | then duplicate jobs will be deleted if submitted<br>within a defined time (Duplicate Documents).<br>Click on Apply when you are satisfied with the                                                                                                    | Maximur<br>Filter by doc<br>to limit the n<br>job.<br>(This option                                                                                                    | Maximum Copies Filter by document copy count. This filter is used to limit the maximum copy count for a single print job. (This option may not be available on all                                                                              |                                                                           |                                                   | print jobs based on copy count<br>ximum: |            |  |
|      | options set.                                                                                                    | hardware)                                                                                                    |                                                                                                    |                                                                           |                                                   |                                          |            |  |

|                                                                                                    |                                                                                                    |                                                                                                    | ouble sided) or simplex<br>ents. This filler can be used<br>ting on selected printers.<br>Junction with system access<br>used to prevent selected<br>color.<br><b>1e</b><br>current title and/or file<br>option is not a "security<br>asily bypassed by renaming<br>to stop accidental printing<br>currents such as the<br>ounts.xis" spreadsheet.<br>ose the pattern in forward<br>:/".pdf/<br>pe available on all | Deny print jobs based of Allow duplex docu Deny print jobs based of Allow grayscale do Deny print jobs based of (comma separated doc                                                                                                    | on duplex mode:<br>ments only v<br>on color mode:<br>occuments only v<br>on document name or<br>ument names or extens |  |
|----------------------------------------------------------------------------------------------------|----------------------------------------------------------------------------------------------------|----------------------------------------------------------------------------------------------------|----------------------------------------------------------------------------------------------------|----------------------------------------------------------------------------------------------------|----------------------------------------------------------------------------------------------------|--|
|                                                                                                    |                                                                                                    | Paper Size<br>Filter by the document's paper size. This filter may<br>help prevent jams and ensure best quality by<br>ensuring the document's paper size matches the<br>loaded paper.<br>(This option may not be available on all<br>hardware)                       |                                                                                                    | Only allow the following paper sizes:                                                                                                    |                                                                                                    |  |
|                                                                                                    | <b>Spool Size</b><br>Filter by the document's spool file size. This<br>can help avoid overloading a printer by der<br>excessively large print jobs.        |                                                                                                    | t's spool file size. This filter<br>ading a printer by denying<br>it jobs.                                                                                                    | Deny print jobs with a spool size larger than:                                                                                                    |                                                                                                    |  |
|                                                                                                    |                                                                                                    | Duplicate Documents<br>Filter out duplicate or "double submitted" jobs.<br>Some applications print two documents when the<br>shortcut icon is accidentally double-clicked. This<br>filter will automatically delete duplicate<br>documents issued within a set time. |                                                                                                    | Deny duplicate documents submitted within:                                                                                                    |                                                                                                    |  |
| e. In step a-d, the settings were of<br>printer selected. If you'd like t<br>settings like cost and restriction<br>then on the left hand site unde<br>Copy settings to other printers                                                                                                 | only set for the one<br>to apply the same<br>ons to other printers<br>r Actions, click on                                                                  |                                                                                                    | Actions<br>Reset Counts<br>Copy settings t<br>Rename this p<br>Copy settings t<br>Pelete this print<br>View charging<br>View filter rule:<br>View job log<br>View statistics                                                                                                    | to other printers<br>printer<br>nter<br>rules<br>s                                                                                                    |                                                                                                    |  |
| f. When the Copy printer setting<br>the Source section, the printer<br>restrictions to should be listed<br>down arrow to select a differen-<br>check the box next to the settin<br>copy to other printers. Here th<br>settings are checked but usuall<br>to copy the filter settings. | s screen appears, in<br>you just applied<br>first (click on drop-<br>nt printer). Just<br>ng(s) you'd like to<br>e cost and filter<br>ly, you'll only want | Copy printer settings<br>Source<br>Select the printer and type of information to                                                                                                    |                                                                                                    | to copy. Copy settings from: e-fp\EA-LIB-BW-HPP2055DN Copy cost settings Copy user-level override settings Copy user-level override settings Copy settings Copy settin |                                                                                                    |  |
| g. In the Target section, check th<br>to copy the settings from and t<br>The Printer List screen will ap<br>step a) and display under Filte<br>printer has restrictions set (der<br>followed by a number in parer<br>the number of restrictions set)                                  | e printers you'd like<br>then click on Copy.<br>opear (as shown in<br>red column which<br>noted by Filtered<br>otheses representing                        | Target<br>Select the printers that the above info<br>should be copied to. Please be carefu<br>operation is not reversible.                                                                                                    | To printers:<br>ul as the<br>V (Temp<br>V ea-fp)<br>V ea-fp)<br>V ea-fp)<br>V ea-fp<br>V ea-fp<br>V select                                                                                                    | plate printer]<br>EA-KINDER-COLOR-D30000<br>EA-LIB-BW-HPP2055DN<br>EA-LIB-COLOR-HPCP2055D<br>EA-OFF-COLOR-HP3600N<br>tall printers                                                                                                    | 2N                                                                                                    |  |

h. The Job Log tab will allow you to see what has been printed on each printer in chronological order, when it was printed, who printed it, how many pages was printed, what program it was printed from as well as the document name.

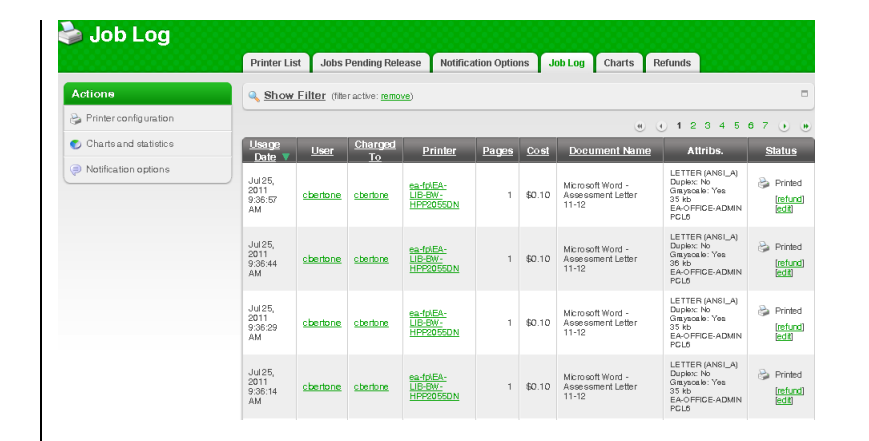

If you are looking for something specific like who printed a 100 page document or some inappropriate document, click on Show Filter. You can then filter by specifying a date range, group, user, printer name, documents that are between a range of pages, or even a document name.

Click on Apply Filter and any info meeting your filter will be returned.

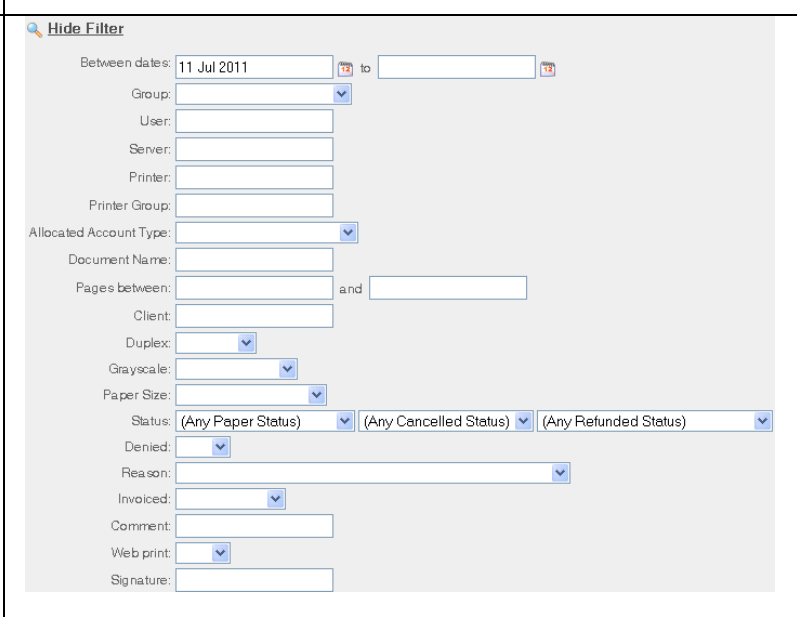

## 4. Creating Reports

a. PaperCut allows you to not only create user and printer reports but also allows you to schedule to have those reports emailed to you periodically. Each report can be displayed in PDF, HTML, or CSV format. Resting your mouse over each logo after each report category will display the format. Each report can be generated for the last 30 days, previous month, last 7 days, today, or Ad-hoc (you specify the date). Just click on drop-down menu after each category.

The User sub-tab allows you to create reports on all the users with their username, full name, balance, whether they are restricted, the total number of pages printed and the number of jobs processed; the largest print users; the job type (i.e., page size, grayscale or color, the total number of pages and jobs processed); printer summary (which printers each user printed to and how many pages and jobs they printed and the cost associated); and logs (i.e., what program was used and the document name, the number of pages printed, and whether they were grayscale or color).

The Period Comparison Reports will allow you to compare user printing for the past 2 weeks, 2 months, or Ad-hoc (you specify the periods).

b. The Printer sub-tab allows generating similar reports as the ones found under the User sub-tab but adds a few extra categories specific to printers like Busiest printers (Fig1), Denied print jobs (Fig2), and Ratio Reports (Fig3) which will detail the ratio of pages used by each printer relative to other printers, as well as the ratio of grayscale pages relative to color pages for each printer.

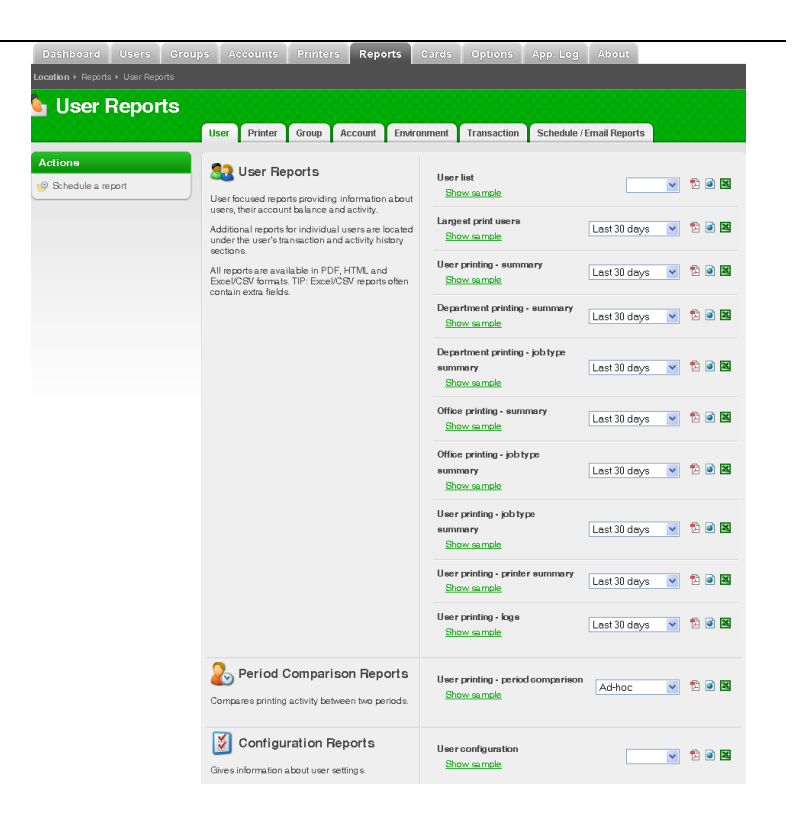

| erating similar      | 🖢 Printer Reports                |                                                                                                    |                                                              |                                   |                                              |                    |  |
|----------------------|----------------------------------|----------------------------------------------------------------------------------------------------|--------------------------------------------------------------|-----------------------------------|----------------------------------------------|--------------------|--|
| the User sub-tab     |                                  | User Printer Gro                                                                                                    | up Account Enviro                                            | nment Transaction                 | Schedule / Email Reports                     |                    |  |
| specific to printers | Actione                          | Printer Repo                                                                                                    | orts<br>roviding information                                 | Printer list<br>Show sample       | ×                                            | 1 🗈 🖻              |  |
| nied print jobs      |                                  | about printers, and their<br>Additional reports, chart<br>individual printers are to<br>section.                                                                                       | activity.<br>s and statistics for<br>cated under the printer | Printer attributes<br>Show sample | ×                                            | 1                  |  |
| printer relative to  |                                  | Sector.                                                                                                    |                                                              | Busiest printers<br>Show sample   | Last 30 days 💌                               | 1                  |  |
| io of grayscale      | Fig1                             |                                                                                                    |                                                              |                                   |                                              |                    |  |
| r each printer.      | Detailed reports listing all inf | orts                                                                                                    | Largest print jobs<br>Show sample                            |                                   | Last 30 days 💌                               | 12 💽 🛛             |  |
|                      | the print log.                   |                                                                                                    | Print logs<br>Show sample                                    |                                   | Last 30 days 💌                               | 12 💽 🛛             |  |
|                      |                                  |                                                                                                    | Denied print jo<br>Show sample                               | 1 <b>bs</b><br>2                  | Last 30 days 💌                               | 12 💽 🛛             |  |
|                      |                                  |                                                                                                    | Unreleased jo<br>logs<br>Show sample                         | bs paper saving -                 | Last 30 days 💌                               | 12 🖻 🛛             |  |
|                      |                                  |                                                                                                    | Fig2                                                         | -                                 |                                              |                    |  |
|                      | % Ratio Reports                  |                                                                                                    | Printer usage - r                                            |                                   |                                              |                    |  |
|                      | Reports comparing relative p     | printing usage.                                                                                                    | Show samp                                                    | le                                | Last 30 days 💌                               | 12 💽 🔛             |  |
|                      | Fig3                             |                                                                                                    |                                                              |                                   |                                              |                    |  |
| led to you, click on | 🤷 Schedule / Ema                 | User Printer Group                                                                                                    | Account Environme                                            | ent Transaction Sci               | hedule / Email Reports                       |                    |  |
| True deen deem       | Actione                          | Schedule a Report<br>Reports can be scheduled for automatic delivery via email<br>or can be sixed to disk.<br>To whedule a report, fill in the details to the right and press<br>"Add" |                                                              | Type                              |                                              | ~                  |  |
| n rype urop-down     | Schedule a report                |                                                                                                    |                                                              | ail Title                         |                                              |                    |  |
| her PDF or CSV       |                                  |                                                                                                    |                                                              | ess An optional title to a        | ppear at the top of the report               |                    |  |
| you want the report  |                                  | More Information                                                                                                    |                                                              | PDF V                             |                                              |                    |  |
| Fortnightly,         |                                  |                                                                                                    |                                                              | Report                            |                                              |                    |  |
| ail addresses of the |                                  |                                                                                                    |                                                              | Delivery                          |                                              |                    |  |
| ort to in the        |                                  |                                                                                                    |                                                              | By Email 💌                        |                                              |                    |  |
| when done.           |                                  |                                                                                                    |                                                              | A comma separate                  | d list of email addresses, e.a.: ice @domain | ora.bil@domain.org |  |

c. To schedule a report to be emailed to you, click on the Schedule/Email Reports tab. You then select the type of report by clicking on Type drop-down menu, give it a title, choose either PDF or CSV format, choose how frequently you want the report to be emailed (Daily, Weekly, Fortnightly, Monthly), and then type the email addresses of the people you want to send the report to in the Recipients field. Click on Add when done.

## 5. Management and Access Rights

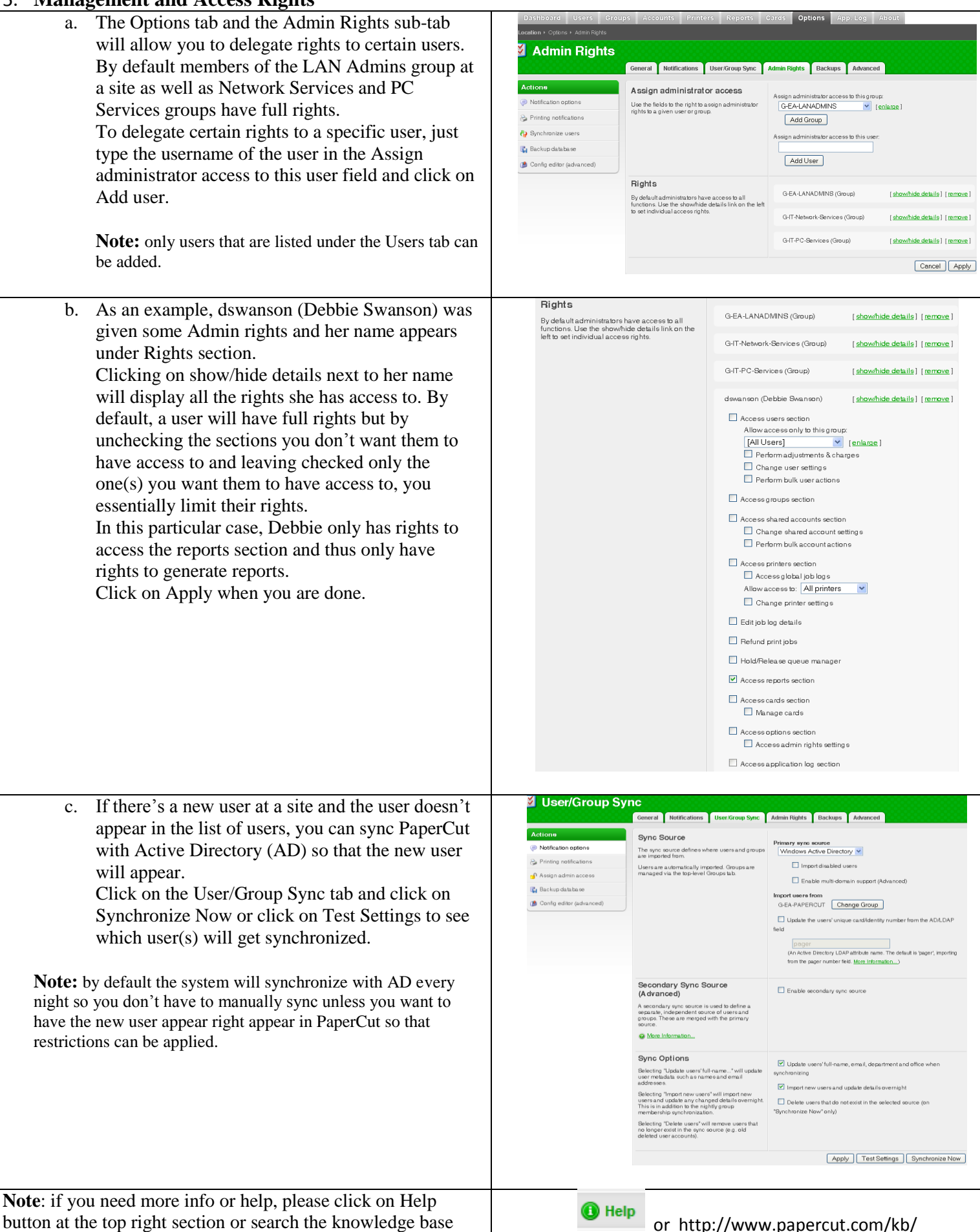